## ધર્મેન્દ્રસિંહજી આર્ટસ કોલેજ – રાજકોટ

## <u>એડમિશન – ૨૦૨૫-૨૬ સ્ટેપની વિગતવાર માફિતી</u>

[એડમિશન પ્રથમ તબક્કો ૨૯ થી ૩૧ May ૨૦૨૫, બીજો તબક્કો ૦૩ થી ૦૪ June ૨૦૨૫, ત્રીજો તબક્કો ૦૬ થી ૦૯ June ૨૦૨૫, ચોથો તબક્કો ૧૧ થી ૧૨ June ૨૦૨૫]

- 1. <u>GCAS USER ID/PASSWORD થી Login કરવું.</u>
  - a. (જો તમારું નામ મેરીટ લીસ્ટમાં આવ્યું હશે તો નીચે મુજબનું સ્ટેપ દેખાશે.)
- 2. Click on Admission
  - a. (તમારે જે વિષય અને કોલેજમાં એડમિશન જોઈએ તેને OTP દ્વારા તમારે કન્ફર્મ કરવાનું રહેશે.)
- 3. Confirmation
  - a. OTP દ્વારા કન્ફર્મેશન મળ્યા બાદ તમે જે તે વિષયનો Admission Confirmation Latter ડાઉનલોડ કરી પ્રિન્ટ લઇ, આપેલ તારીખ દરમ્યાન કોલેજ ખાતે કચેરી સમય દરમ્યાન ફોર્મની પ્રિન્ટ, જરૂરી માર્કશીટ અને તમામ પ્રમાણપત્રો,

ઓરીઝનલ અને ઝેરોક્ષ બે-બે નકલમાં, પાસપોર્ટ સાઈઝ ફોટા – ૨ નકલ માં લઇ રૂબરૂ આવવાનું રહેશે.

- 4. કોલેજ આવ્યા બાદ આગળની એડમિશનની કાર્યવાહી કરાવવામાં આવશે.
- 5. કોલેજ ખાતે રૂબરૂમાં પ્રવેશ મેળવ્યા બાદ કોલેજની ફી ONLINE ભરવાની થશે.
- 6. GCAS માં રજીસ્ટ્રેશન કરાવેલ મોબાઇલ સાથે રાખવો ફરજીયાત છે. જેમાં OTP આવ્યા બાદ જ પ્રવેશની કામગીરી પૂર્ણ થશે.